# Document de formation pour une solution complète d'automatisation Totally Integrated Automation (T I A)

### MODULE B4

### Blocs de données

Ce document a été édité par Siemens A&D SCE (Automatisierungs– und Antriebstechnik, Siemens A&D Cooperates with Education) à des fins de formation. Siemens ne se porte pas garant de son contenu.

La communication, la distribution et l'utilisation de ce document sont autorisées dans le cadre de formation publique. En dehors de ces conditions, une autorisation écrite par Siemens A&D SCE est exigée (M. Knust: E-Mail: michael.knust@hvr.siemens.de).

Tout non-respect de cette règle entraînera des dommages et intérêts. Tous les droits, ceux de la traduction y compris, sont réservés, en particulier dans le cas de brevets ou de modèles déposés.

Nous remercions l'entreprise Michael Dziallas Engineering et les enseignants d'écoles professionnelles ainsi que tous ceux qui ont participé à l'élaboration de ce document.

#### PAGE :

| 1. | Avant-propos                         | 4 |
|----|--------------------------------------|---|
| 2. | Indications sur les blocs de données | 6 |
| 3. | Création de blocs de données         | 7 |

#### Les symboles suivants seront utilisés dans ce module :

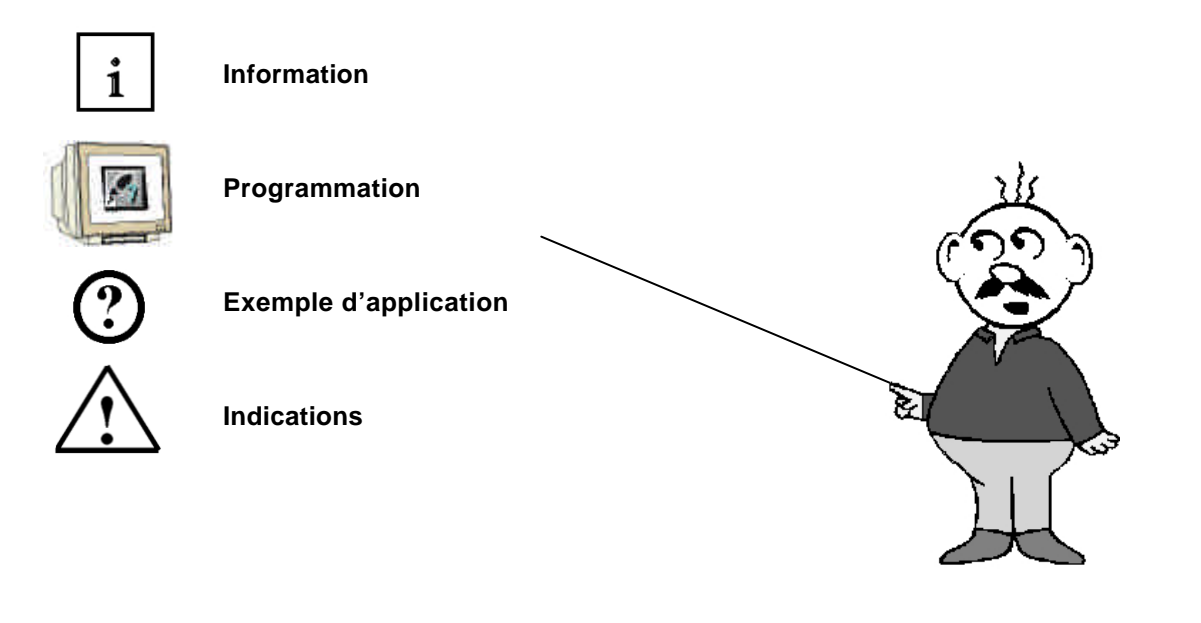

#### 1. AVANT-PROPOS

Le contenu du module B1 est assigné à l'unité ,Fonctions avancées de la programmation STEP7'.

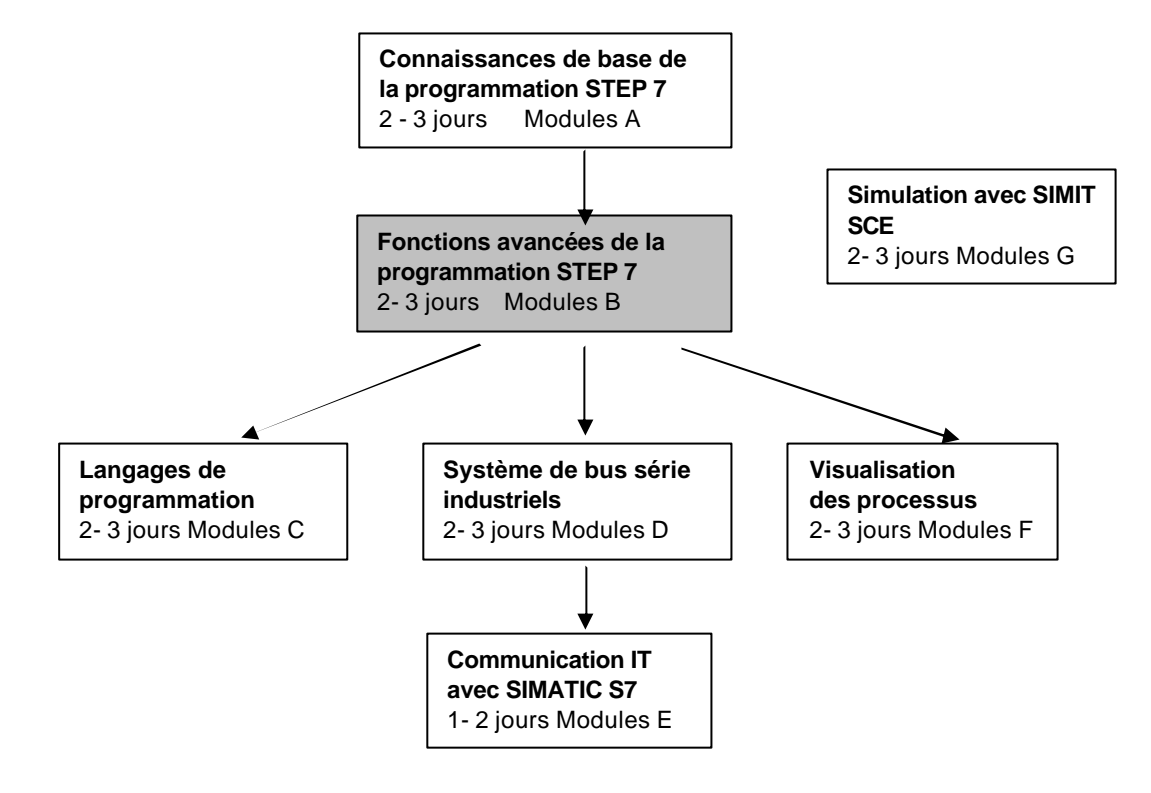

#### **Objectif**:

Dans ce module, le lecteur va apprendre comment un bloc de données peut être utilisé pour sauvegarder des données.

- Création de blocs de données
- Détermination de la structure d'un bloc de données
- Accès aux éléments de données dans le programme STEP 7

#### Pré-requis :

Les connaissances suivantes sont requises pour l'étude de ce module :

- Systèmes d'exploitation : Windows 95/98/2000/ME/NT4.0/XP
- Base en programmation SPS avec STEP7 (Ex : Module A3 ,Startup', programmation SPS avec STEP 7)
- Base en programmation structurée (Ex : Annexe I Bases de SPS Programmation avec SIMATIC S7-300)

#### Configurations matérielles et logicielles requises

- 1 PC, système d'exploitation : Windows 95/98/2000/ME/NT4.0/XP avec
  - Minimum : 133MHz et 64Mo RAM, 65 Mo d'espace disponible
  - Optimal : 500MHz et 128Mo RAM, 65 Mo d'espace disponible
- 2 Logiciel STEP 7 V 5.x
- 3 Interface ordinateur MPI (Ex : PC- Adapter)
  - **4** SPS SIMATIC S7-300 avec au moins un module d'entrées numériques et un module de sorties numériques. Les entrées doivent sortir sur une unité fonctionnelle.

Exemple de configuration :

- Bloc d'alimentation : PS 307 2A
- CPU : CPU 314
- Entrées numériques : DI 16x DC24V
- Sorties numériques : DO 16x DC24V / 0,5 A

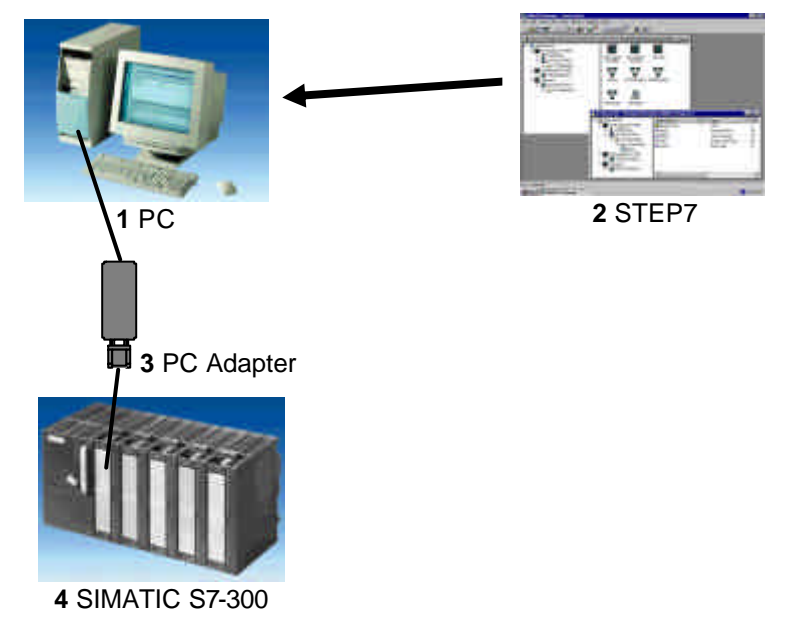

#### 2. INDICATIONS SUR LES BLOCS DE DONNEES

i

Les blocs de données (DB) peuvent être utilisés à travers votre programme pour sauvegarder les données dans la CPU. Votre emplacement mémoire s'élève, selon la CPU, jusqu'à 8 Koctets (8192 octets) ou plus.

Il existe deux catégories de blocs de données. Le DB-**Global**, où tous les OB, FB et FC peuvent lire les données sauvegardées ou bien écrire lui-même les données dans le DB. Le DB-**Instance locale**, qui sont attribués à certains FB.

Dans le DB, différents types de données (par exemple : BOOL ou WORD) peuvent être sauvegardés dans un ordre quelconque.

Cette structuration d'un DB résulte par l'entrée dans un tableau avec l'outil ,**CONT/LIST/LOG Programmation de blocs S7**'.

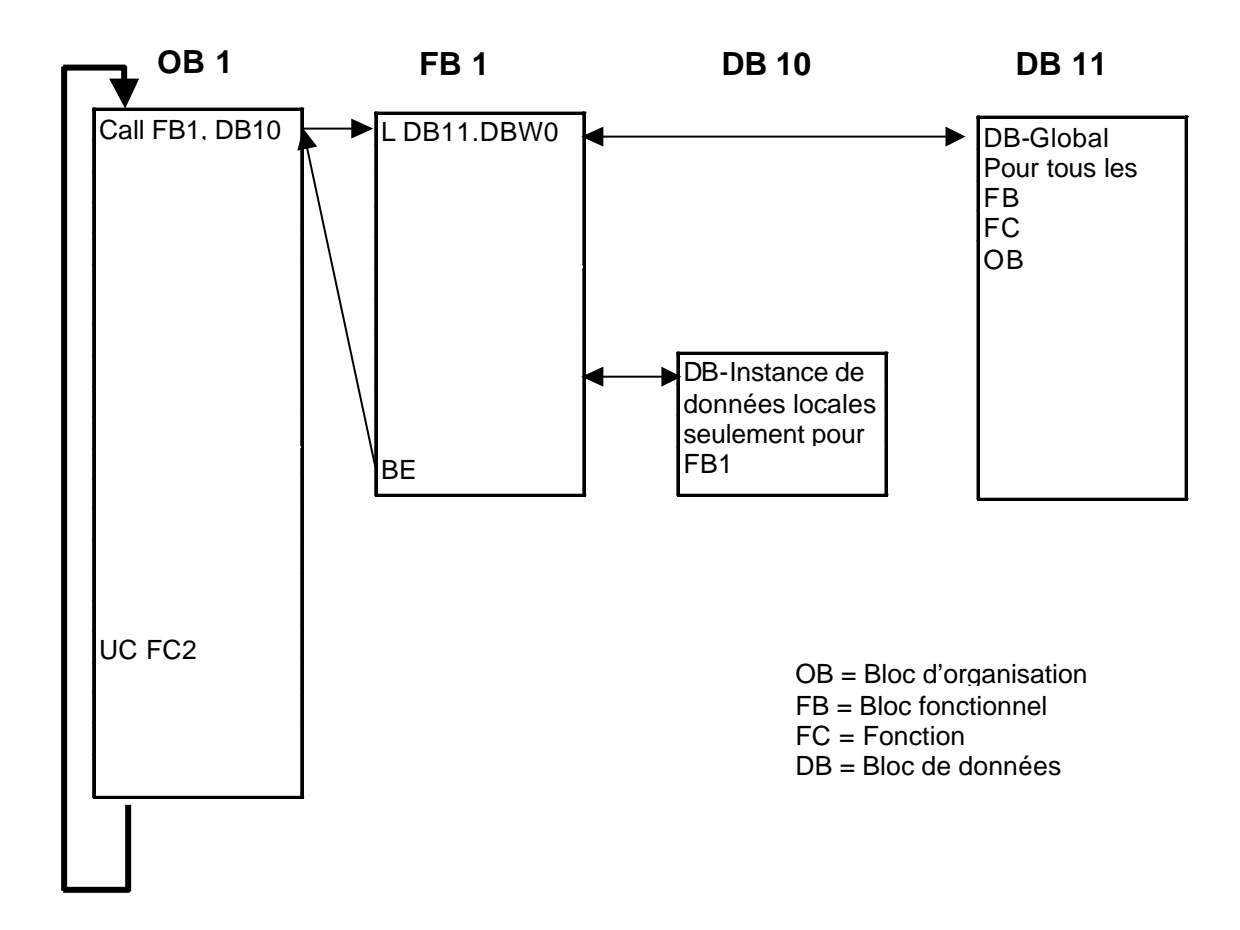

Les blocs de données dans la structure du programme STEP 7 sont comme suit :

#### 3. CREATION DE BLOCS DE DONNEES

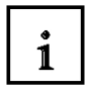

Les blocs de données sont créés et ouverts comme un blocs de programme avec l'outil **'CONT/LIST/LOG Programmation de blocs S7'**. Ils servent, par exemple, à la sauvegarde des données et des états du dispositif.

La création d'un exemple de programme simple avec l'emploi de blocs de données globales, va vous être décrite ci-après :

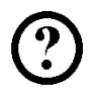

On choisit pour cela avec les commutateurs de 'S0' à 'S7' des valeurs dans un bloc de données et on les affiche dans un module de sortie « Affichage ». Lors de l'actionnement simultané de plusieurs commutateurs, la représentation de la valeur du commutateur S7 a la plus haute priorité et celle de S1 la priorité la plus basse.

L'exemple concerne les adresses suivantes :

#### Entrées :

- Interrupteur S0 = E 0.0
- Interrupteur S1 = E 0.1
- Interrupteur S2 = E 0.2
- Interrupteur S3 = E 0.3
- Interrupteur S4 = E 0.4
- Interrupteur S5 = E 0.5
- Interrupteur S6 = E 0.6
- Interrupteur S7 = E 0.7

#### Sorties :

- Indicateur = AW4

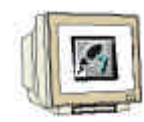

Afin de créer cet exemple de programme, suivez les étapes suivantes (L'élaboration d'une configuration matérielle ne sera pas effectuée.) :

1. Ouvrez , SIMATIC Manager' en double-cliquant (  $\rightarrow$  SIMATIC Manager)

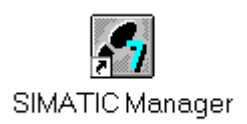

2. Créez un nouveau projet (  $\rightarrow$  Fichier  $\rightarrow$  Nouveau)

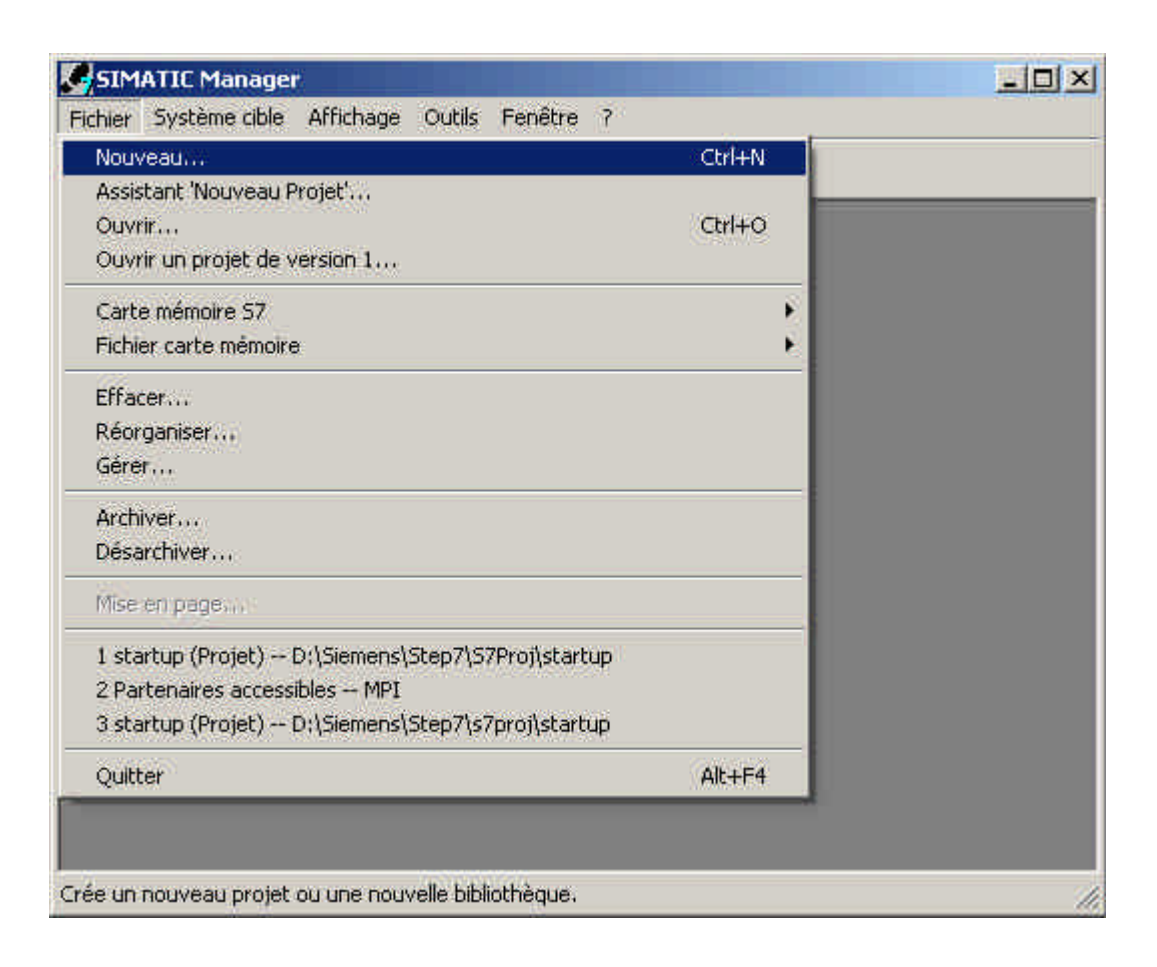

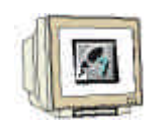

3. Donnez au projet le nom de **,projetTest\_DB**'. ( $\rightarrow$  'projetTest\_DB'  $\rightarrow$  OK)

| Nom Chemin d'accès                                                                        | ntriolers                          |
|-------------------------------------------------------------------------------------------|------------------------------------|
| B startup D:\Siemens\Step7\S7Pr                                                           | pj\startup                         |
|                                                                                           |                                    |
| Insérer dans le multiprojet en cours<br>Nom :                                             | Туре :                             |
| Insérer dans le multiprojet en cours<br>Nom :<br>projetTest_DB                            | Type :<br>Projet                   |
| Insérer dans le multiprojet en cours<br>Nom :<br>projetTest_DB <br>Destination (chemin) : | Type :<br>Projet<br>Bibliothèque F |

4. Insérez un nouveau ,**programme S7'** (  $\rightarrow$  Insertion  $\rightarrow$  Programme  $\rightarrow$  programme S7).

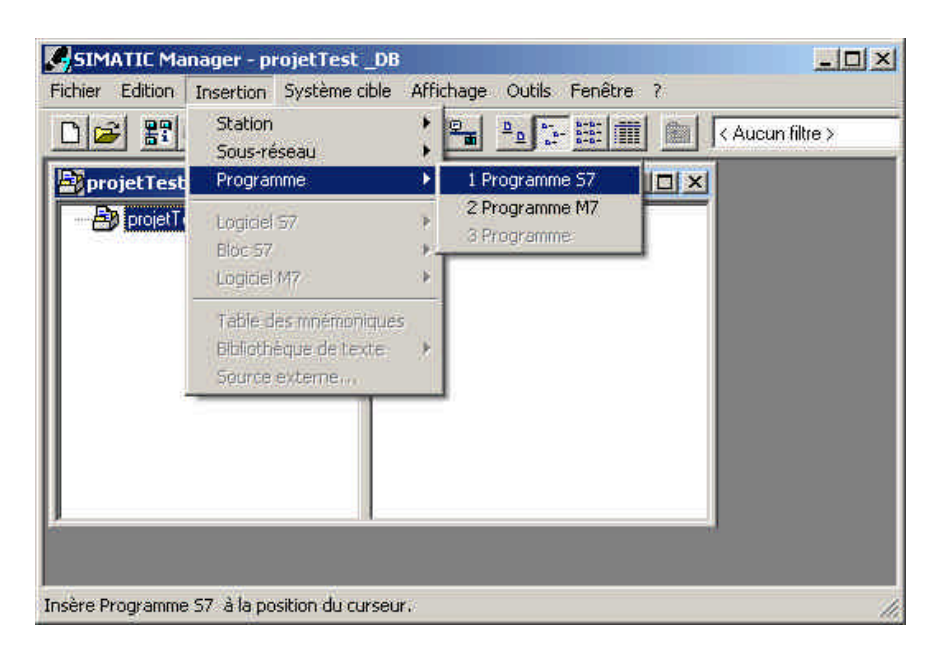

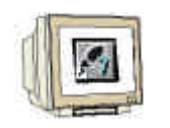

5. Sélectionnez le répertoire ,Blocs'. (→ Blocs)

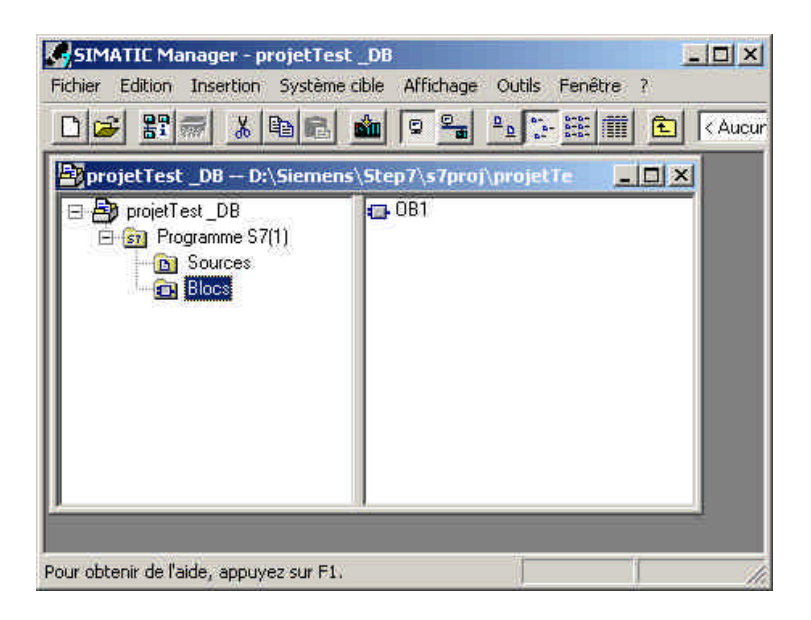

6. Insérez un ,**Bloc de données'** (  $\rightarrow$  Insertion  $\rightarrow$  Bloc S7  $\rightarrow$  Bloc de données).

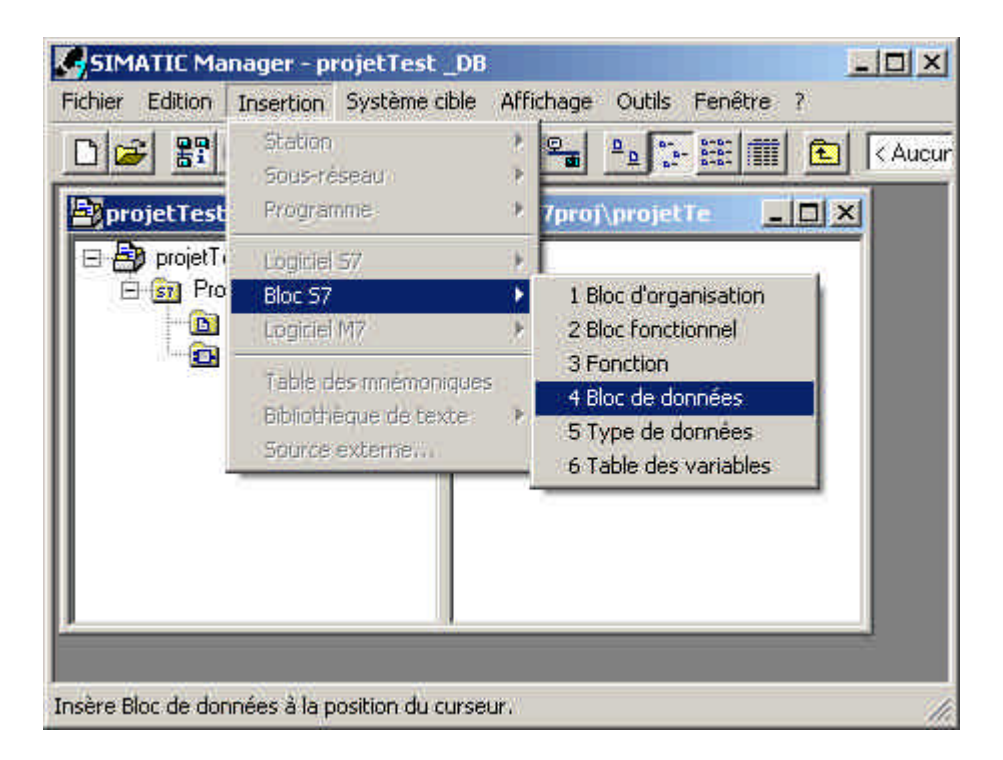

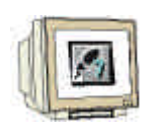

 Entrez le numéro ,DB10' pour le bloc de données. Puis choisissez ,DB-Global' en tant que type. Validez avec ,OK'. (→ DB10 → DB-Global → OK)

| Nom et type :                                 | DB10 DB Glo                                | bal 🗾               |  |
|-----------------------------------------------|--------------------------------------------|---------------------|--|
| Nom symbolique :                              |                                            |                     |  |
| Commentaire :                                 |                                            |                     |  |
| Langage de création :                         | DB                                         |                     |  |
| Chemin du projet :                            |                                            |                     |  |
| Lieu d'archivage du<br>proiet :               | D:\Siemens\Step7\s7proj\projetTe           |                     |  |
| 1. D                                          | Code                                       | Interface           |  |
| Date de création :<br>Dernière modification : | 28/03/2005 13:06:13<br>28/03/2005 13:06:13 | 28/03/2005 13:06:13 |  |
| Commentaire :                                 |                                            | A                   |  |
|                                               |                                            |                     |  |

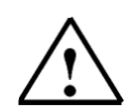

Indications: Comme types peuvent être choisis "DB global", "instance DB" respt. "DB de type". Les blocs de données "instances DB" à FB attribués sont créés automatiquement à l'appel des FB correspondants. La plupart du temps, il est donc inutile de les créer soimême.

S'il existe dans le dossier des blocs FBs ou SFBs, on peut choisir dans cette liste relevable du type "instance DB" et les attribuer dans la prochaine liste relevable à un FB ou un SFB.

Les blocs de données à type de données personnalisé (UDT) sont des blocs de données, dont la structure a déjà été imposée préalablement dans cet UDT.

S'il existe dans le dossier des blocs UDTs, on peut choisir dans la liste relevable du type "DB du type " et les attribuer dans la prochaine liste relevable.

8.

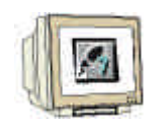

Ouvrez le bloc de données ,**DB10**' en double-cliquant. ( $\rightarrow$  DB10).

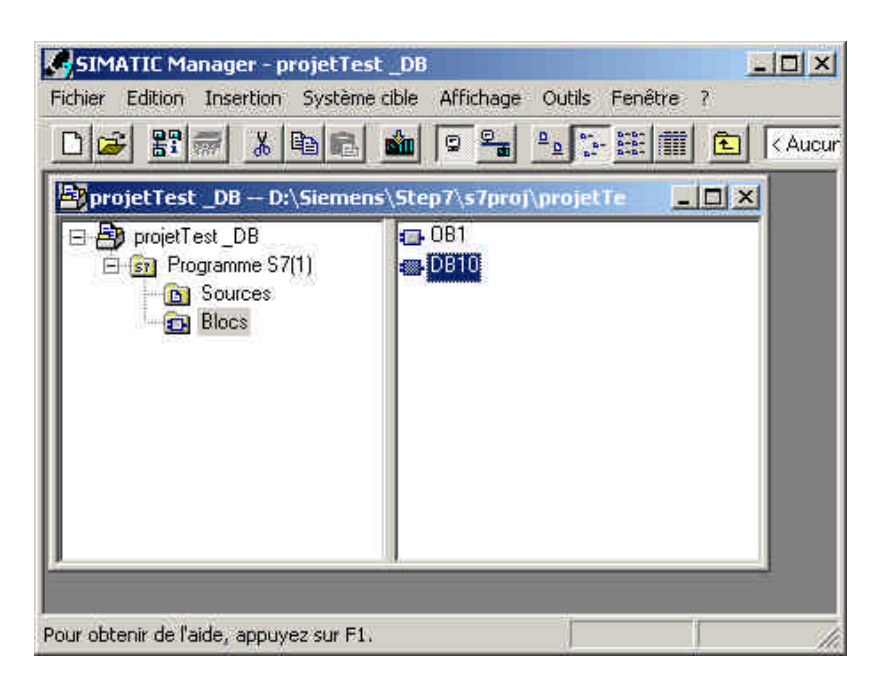

9.

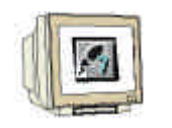

Le bloc de données est créé, et pour chaque élément de données, on doit saisir un ,Mnémonique', le ,Type', une ,valeur initiale' ainsi qu'un ,commentaire' (optionnel). L'adresse est générée automatiquement et ne peut pas être changée.

Ensuite le bloc de données peut être enregistré ,  $\square$  et chargé dans le SPS ,  $\square$  . Pour cela, l'interrupteur à clé de la CPU doit se trouver sur STOP ! ( $\rightarrow$  Nom  $\rightarrow$  Type  $\rightarrow$  Valeur initiale  $\rightarrow$ 

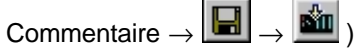

| Adresse | Nom    | Туре      | Val | eur initial | le Commentais | re  |
|---------|--------|-----------|-----|-------------|---------------|-----|
| 0.0     |        | STRUCT    |     |             | 1             |     |
| +0.0    | DE_VAR | INT       | 0   |             | Variable 1    | ter |
| =2.0    |        | ENDSTRUCT | ų,  |             |               |     |

Nom symbolique, avec lequel est renvoyée l'adresse absolue. Type de données souhaité (voir cidessous) pour votre élément de

Valeur de début, qui doit être compatible avec le type de données. ( optionnel ) Commentaire pour la documentation. ( optionnel )

L'adresse absolue est automatiquement générée par STEP 7, si la DB est interprétée ou enregistrée. Le format de l'adresse est **OCTET.BIT.** 

Par cette adresse, on peut accéder aux éléments de données (par ex. par

opérations de chargement et de

transfert ou dans une boîte logique.).

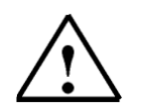

**Indications:** Si le bloc de données est attribué comme instance DB local à un FB, alors le tableau de déclaration du FB impose la structure du DB.

i

Les données dans un bloc de données doivent être déterminées par des types de données.

Les types de données standards suivants sont définis entre autres dans S7 :

| Type et<br>description                                                                                                | Taille<br>en Bits | Format-<br>option                           | Domaine et système de<br>représentation, intervalle de<br>valeurs possibles | Exemple                                       |
|----------------------------------------------------------------------------------------------------|-------------------|---------------------------------------------|-----------------------------------------------------------------------------|-----------------------------------------------|
| BOOL (bit)                                                                                                    | 1                 | Booléen                                     | TRUE/FALSE                                                                  | TRUE                                          |
| BYTE (octet)                                                                                                    | 8                 | Hexadécimal                                 | De B#16#0 jusqu'à B#16#FF                                                   | B#16#10                                       |
| WORD (mot)         16         Nombre binaire         De 2#0 jusqu'à           2#1111_111_111_         2#1111_111_111_ |                   | De 2#0 jusqu'à<br>2#1111_1111_1111_1111     | 2#0001_0000_0000_0000                                                       |                                               |
|                                                                                                    |                   | Nombre<br>hexadécimal                       | De W#16#0 jusqu'à W#16#FFFF                                                 | W#16#1000                                     |
|                                                                                                    |                   | BCD                                         | De C#0 jusqu'à C#999                                                        | C#998                                         |
|                                                                                                    |                   | Nombre décimal<br>(o.V.)                    | De B#(0,0) jusqu'à B#(255,255)                                              | B#(10,20)                                     |
| DWORD (mot<br>double)                                                                                                 | 32                | Nombre binaire                              | De 2#0 jusqu'à<br>2#1111_1111_1111_1111_1111_111<br>1_1111_1111             | 2#1000_0001_0001_1000_1<br>011_1011_0111_1111 |
|                                                                                                    |                   | Nombre<br>hexadécimal                       | De DW#16#0000_0000 jusqu'à<br>DW#16#FFFF_FFF                                | DW#16#00A2_1234                               |
|                                                                                                    |                   | Nombre décimal<br>(o.V.)                    | De B#(0,0,0,0) jusqu'à<br>B#(255,255,255,255)                               | B#(1,14,100,120)                              |
| INT (entier)                                                                                                    | 16                | Nombre décimal                              | De -32768 jusqu'à 32767                                                     | 1                                             |
| DINT (entier,32<br>bits)                                                                                              | 32                | Nombre décimal                              | De L#-2147483648 jusqu'à<br>L#2147483647                                    | L#1                                           |
| REAL (Flottant)                                                                                                    | 32                | Nombre flottant<br>IEEE                     | Limite supérieure : +/-3.402823e+38<br>Limite inférieure : +/-1.175495e-38  | 1.234567e+13                                  |
| S5TIME<br>(Durée Simatic)                                                                                             | 16                | Durée S7 en pas<br>de 10 ms                 | De S5T#0H_0M_0S_10MS jusqu'à<br>S5T#2H_46M_30S_0MS et<br>S5T#0H_0M_0S_0MS   | S5T#0H_1M_0S_0MS<br>S5TIME#1H_1M_0S_0MS       |
| TIME<br>(Durée IEC)                                                                                                   | 32                | Durée IEC en pas<br>de 1ms, entier<br>signé | De -T#24D_20H_31M_23S_648MS<br>jusqu'à<br>T#24D_20H_31M_23S_647MS           | T#0D_1H_1M_0S_0MS<br>TIME#0D_1H_1M_0S_0MS     |
| DATE<br>(date IEC)                                                                                                    | 16                | Date IEC en pas<br>de 1 jour                | De D#1990-1-1 jusqu'à D#2168-12-31                                          | DATE#1994-3-15                                |
| TIME_OF_DAY<br>(Heure)                                                                                                | 32                | Heure en pas de<br>1ms                      | De TOD#0:0:0.0 jusqu'à<br>TOD#23:59:59.999                                  | TIME_OF_DAY#1:10:3.3                          |
| CHAR (Caractère)                                                                                                    | 8                 | Caractère ASCII                             | ´A´, ´B´ etc.                                                               | Έľ                                            |

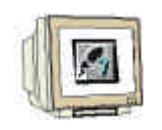

 Si vous devez changer ultérieurement les valeurs dans le bloc de données, il ne suffit pas de changer celui ci dans le champ ,Valeur de démarrage'. Cela est seulement encore possible en basculant sur l'affichage « Données ». (→ Affichage → Vue des données)

| CONT/LIS       | 5T/LOG - [DB10 -    | - projetTest _DB\Pr    | ogramme 57(1)]                                                                            |                        |
|----------------|---------------------|------------------------|-------------------------------------------------------------------------------------------|------------------------|
| G Fichier 1    | Edition Insertion   | Système cible Test     | Affichage Outils Fenêtre                                                                  | – দ্বা স               |
|                |                     |                        | Vues d'ensemble<br>Détails<br>Registres AP                                                | Ctrl+K                 |
| Adresse        | Nom                 | Туре                   | • CONT                                                                                    | Ctrl+1                 |
| 0.0            |                     | STRUCT                 | L151                                                                                      | Ctrl+2                 |
| +0.0           | DB_VAR              | INT                    | LG/14:                                                                                    | r                      |
| =2.0           |                     | END_STRUCT             | Vue des données                                                                           | Ctrl+F4                |
|                | 2                   |                        | Vue des déclarations                                                                      | Ctrl+5                 |
|                |                     |                        | Afficher avec                                                                             | e.                     |
|                |                     |                        | Agrandir<br>Réduire<br>Facteur d'agrandissement,                                          | Ctrl+Num+<br>Ctrl+Num- |
|                |                     |                        | <ul> <li>Barre d'outils</li> <li>Barre de points d'arrêt</li> <li>Barre d'état</li> </ul> |                        |
|                |                     |                        | Largeur de colonne                                                                        |                        |
|                |                     |                        | Afficher colonnes                                                                         | FII                    |
| Permet d'activ | er la vue des donne | ées pour le bloc en cc | Actualiser                                                                                | FS.                    |

| Fichier         | ST/LOG - [DB10<br>Edition Insertion | - projetTest _DB\Pi<br>Système cible Test | rogramme 57(1)]<br>Affichage Outils Fenêtre | - ?<br>≥! <b>⊡⊠ №</b> !   |                                   |       | _ 0<br>_ £ | ×    |
|-----------------|-------------------------------------|-------------------------------------------|---------------------------------------------|---------------------------|-----------------------------------|-------|------------|------|
| Adresse         | Nom<br>DB_VAR                       | Type<br>INT                               | Valeur initiale                             | Valeur en cours<br>V#16#0 | <b>Commentaire</b><br>Variable te | mpora | ire d      | le 1 |
| A Dur obtenir ( | de l'aide: anni web si              | n: Eti                                    |                                             | C office                  | Δhs < 5.2                         | Ins   | Mod        | 1    |

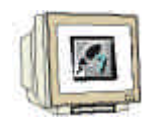

 Pour créer le programme avec accès aux éléments de données, ,OB1' doit être ouvert dans ,SIMATIC Manager' par un double-clic. ( → SIMATIC Manager → OB1)

| SIMATIC Manager - projetTest _DB                                                           | ×    |
|--------------------------------------------------------------------------------------------|------|
|                                                                                            | ucur |
| projetTest_DB D:\Siemens\Step7\s7proj\projetTe projetTest_DB Programme S7(1) Sources Blocs |      |
| Pour obtenir de l'aide, appuyez sur F1.                                                    |      |

13. Ensuite validez le paramétrage avec ,**OK'**. ( $\rightarrow$  OK )

| Propriétés - Bloc d'orga | nisation                         |                     | ×        |
|--------------------------|----------------------------------|---------------------|----------|
| Général (1) Général (2)  | Appels Attributs                 |                     |          |
| Nom :                    | 061                              |                     |          |
| Nom symbolique :         |                                  |                     |          |
| Commentaire :            | 1                                |                     |          |
| Langage de création :    | LIST                             |                     |          |
| Chemin du projet :       |                                  |                     |          |
| Lieu d'archivage du      | D:\Siemens\Step7\s7proj\projetTe |                     |          |
| project.                 | Code                             | Interface           |          |
| Date de création :       | 28/03/2005 13:03:52              | 15/03/1000 10-51-13 |          |
| Commenter modification . | 0770272001 15.05.45              | 10/02/1000 10:01,12 |          |
| Commentaire .            | Main Program Sweep (Cycle        | ŋ                   | 1        |
|                          |                                  |                     | -        |
| 1                        | 1                                |                     | <u> </u> |
| ОК                       |                                  | Annuler             | Aide     |

i

### Il existe trois possibilités d'accéder aux éléments de données :

#### 1. Accès à adressage direct :

On peut accéder directement aux éléments de données élémentaires dans un bloc de données avec les commandes suivantes :

Exemples :

| L    | DB 20. DBB2  | Charge l'octet de données 2 depuis DB20 dans ACCU 1                 |
|------|--------------|---------------------------------------------------------------------|
| L    | DB 22. DBW4  | Charge le mot de données 4 depuis DB22 dans ACCU 1                  |
| U    | DB 2. DBX5.6 | Effectue une opération logique ET avec le bit de données 5.6 depuis |
| DB2. |              |                                                                     |

#### 2. Accès aux éléments de données dans les blocs de données préalablement ouverts :

Pour pouvoir accéder aux éléments de données élémentaires, le DB est tout d'abord ouvert avec les commandes AUF DB ou AUF DI. Ensuite, les bits de données élémentaires (DBX/DIX), les octets de données (DBB/DIB), les mots de données (DBW/DIW) ou les doubles mots de données (DBD/DID) sont traités de manière numérique ou par des opérations binaires.

On emploie pour cela principalement AUF DI pour l'ouverture d'instances DB. Il peut aussi être employé pour les DB globaux si deux DB doivent être ouverts simultanément.

| Exemple | :       |                                                               |
|---------|---------|---------------------------------------------------------------|
| AUF     | DB 20   | Ouverture de DB20                                             |
| AUF     | DI 22   | Ouverture de DB22                                             |
| L       | DBW 0   | Charge le mot de données 0 depuis DB20 dans ACCU 1            |
| Т       | MW 1    | Transfère contenu depuis ACCU 1 dans le mot mémoire interne 1 |
| U       | DIX 0.0 | ET logique du bit de données 0.0 depuis DB22                  |
| U       | E 1.0   | Bit d'entrée 1.0                                              |
| =       | A 4.0   | Attribution du résultat au bit de sortie 4.0                  |

#### 3. Accès aux données de l'instance locale DB à l'appel d'un bloc de fonction :

Déjà au niveau de l'appel d'un FB on peut transmettre des données d'une instance correspondante de bloc de données par la commande CALL FB1, DB19. L'attribution des variables, qui sont définies dans le tableau de déclaration de FB et dont les valeurs sont dans DB aux adresses absolues (par ex : EW0, M 10.0 ou AW4) s'effectue directement par la commande CALL.

Exemple :CALLFB1, DB19ZAHL:=EW 0La variable ZAHL est attribuée à EW 0 comme adresse absolue.AUS:=A 4.0La variable AUS est attribuée à A 4.0 comme adresse absolue.

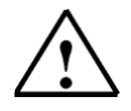

**Indications :** Le format de la variable et de l'adresse absolue attribuée doivent être identiques.

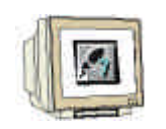

| être sur la position STOP ! ( $\rightarrow$ |  |  |
|---------------------------------------------|--|--|
|                                             |  |  |

| CONT/LIST/LOG - [OB1 projetTest _DB                    | Programme S7(1)]       |             | - 🗆 × |
|--------------------------------------------------------|------------------------|-------------|-------|
| Distriction Fichier Edition Insertion Système cible Te | est Affichage Outils   | Fenêtre ?   | _ 8 × |
|                                                        | 68 🚵 🔁                 |             |       |
|                                                        |                        |             |       |
| Contenu de :'En                                        | vironnement\Interface' |             |       |
| 🖃 🕀 Interface 📩 📃 Nom                                  |                        |             | *     |
|                                                        |                        |             |       |
| OB1 : "Main Program Sweep (Cycle)                      | er.                    |             |       |
| Commentaire :                                          |                        |             |       |
| Réseau 1 <mark>: Titre :</mark>                        |                        |             |       |
| Commentaire :                                          |                        |             | -     |
|                                                        |                        |             |       |
| Pour obtenir de l'aide, appuyez sur F1.                | 🗐 offline              | e Abs < 5.2 | 1 /   |

15. En mettant l'interrupteur à clé amovible de la CPU sur RUN, le programme démarre. Si un des boutons de S0 à S7 est maintenant actionné, les valeurs du modules de sortie à l'adresse AW4 du bloc de données s'affichent.